### **SWIM – Access to Care**

# Document Splitting

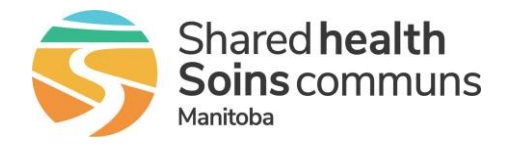

#### Quick Reference Guide

Attach a group of documents and split them within the upload process.

| Add group of documents                |                                                                                                    |  |  |  |
|---------------------------------------|----------------------------------------------------------------------------------------------------|--|--|--|
| 1. Open the Attach<br>Document window | <ul> <li>On the Case Details screen, click the paperclip/plus sign in the patient header or click the Attachments hyperlink</li> <li>Blue, Bird M (edit)          <ul> <li>Movari ID: P0000000055</li> <li>Address: 1002 Turnip Test Road</li> <li>ODB: 05/02/1977</li> <li>Winnipeg, Manitoba</li> <li>Sex: F</li> <li>Canada</li> <li>R2Y 1Z3</li> </ul> </li> </ul>                                                                                                    |  |  |  |
| 2. Upload                             | • Select Upload from a file on the computer.<br>This method is only available for Microsoft Windows. Apple<br>MacIntosh computers cannot split documents.                                                                                                    |  |  |  |
| 3. Attach Documents                   | <ul> <li>Click Browse</li> <li>Navigate to the computer's files to find the desired documents and select multiple documents holding the shift or ctrl key on the keyboard         <ul> <li>Blood work</li> <li>Blood work</li></ul></li></ul> |  |  |  |
| 4. Edit (if necessary)                | <ul> <li>If necessary, edit the document by expanding the Edit Uploaded Documents area. Several options are available</li> <li>Edit Uploaded Documents</li> <li>Select options below to edit images as required.</li> <li>Rotate Right Rotate Left Rotate 180°</li> </ul>                                                                                                    |  |  |  |

### **SWIM – Access to Care**

## **Document Splitting**

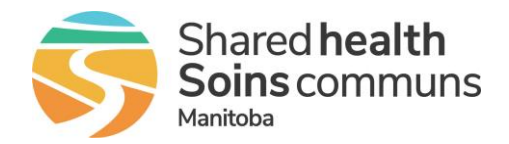

| Quic         | k Re | eferenc | e Guide |
|--------------|------|---------|---------|
| <b>G</b> GIU |      |         |         |

| Add group of documents      |                                                |  |  |  |  |
|-----------------------------|------------------------------------------------|--|--|--|--|
| 5. Assign Document<br>Types | <list-item><list-item></list-item></list-item> |  |  |  |  |
|                             |                                                |  |  |  |  |